## My Projects Version V3.10.30: 7 March 2012

## Adding a project to My Projects:

On the home page of **iProjects** the "*My Projects*" box displays a customized list of projects that you are working on.

Click on **Projects** tab > Select **Show List** tab, to display a list of projects

| A   ← →   ? Projects |             |               |                   | 225A - Megatowers Training Sample (Current) |        |          |           |         |       |                   |  |
|----------------------|-------------|---------------|-------------------|---------------------------------------------|--------|----------|-----------|---------|-------|-------------------|--|
| Email                |             |               | Contacts          | Projects                                    |        |          |           |         |       |                   |  |
| Ne                   | w           | Delete        | Find              | Modify Find                                 | Find   | All      | Show List |         | Print |                   |  |
| Project              | # Name      |               | Client            | Started                                     | Closed | Phase    |           | Status  | ID    | Internal Project? |  |
| 225A                 | Megatowers  | s Training    | Fantasy Projects  | 8/7/10                                      |        | A Propos | al        | Current | 11    |                   |  |
| 🕨 111A               | Brown Con   | sulting - D&C | iProjects Pty Ltd | 3/12/11                                     |        | Internal |           | Current | 111   | $\boxtimes$       |  |
| 🕨 112A               | Cadys Falls | website       | iProjects Pty Ltd | 3/12/11                                     |        | Internal |           | Current | 112   | $\boxtimes$       |  |
| 🕨 113A               | PSMJ Perth  | Inhouse early | iProjects Pty Ltd | 4/12/11                                     |        | Internal |           | Current | 113   | $\boxtimes$       |  |
| 114A                 | iProjects w | ebsite >      | iProjects Pty Ltd | 4/12/11                                     |        | Internal |           | Current | 114   | $\boxtimes$       |  |
| 115A                 | Book venue  | o for Perth   | iProjects Pty Ltd | 6/12/11                                     |        | Internal |           | Current | 115   | $\boxtimes$       |  |

To select a project and view the record, click on the red triangle next to the required project record. The **Details** screen will open, where you can click on the white star  $\stackrel{f}{\Rightarrow}$  after the project name to select this project. A yellow star  $\stackrel{f}{\Rightarrow}$  indicates the project is saved under *My Projects*. You can "select" and "deselect" a project from this location.

| Email                                         | Contacts                                                                          |              |              | Proje       | ects                  |             |
|-----------------------------------------------|-----------------------------------------------------------------------------------|--------------|--------------|-------------|-----------------------|-------------|
| New                                           | Delete                                                                            | Find         |              | Modify Find | Find All              | Show List   |
| Details                                       | M                                                                                 | lap          |              | Email       | DDNA                  | Project Tea |
| Project ID                                    | 11                                                                                |              |              | Phase *     | A Proposal            |             |
| Project No.                                   | 225                                                                               | ining Comple |              | Discipline  | Project Type          |             |
| Project Name                                  | Megatowers Tra                                                                    | ining Sample |              | ID Check    | Title<br>Architecture | -           |
| Project Status                                | Current                                                                           |              |              |             |                       |             |
| Client Name<br>and address,<br>phone nos, etc | Email<br>Fantasy Projects<br>1 Queens Road<br>Melbourne VIC 3<br>Australia<br>Ph: | <u>Re-a</u>  | <u>ssign</u> |             |                       |             |

1